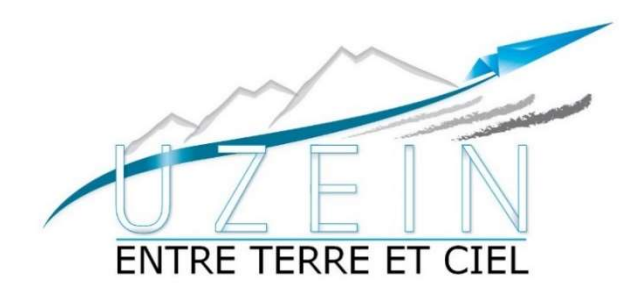

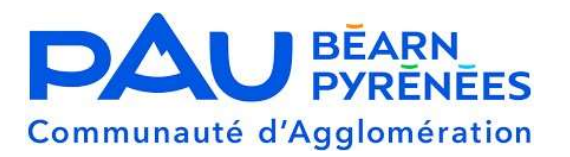

Ma ville

facile

**MaVilleFacile** est une application, de l'Agglomération Pau Béarn Pyrénées, que notre commune vient de rejoindre.

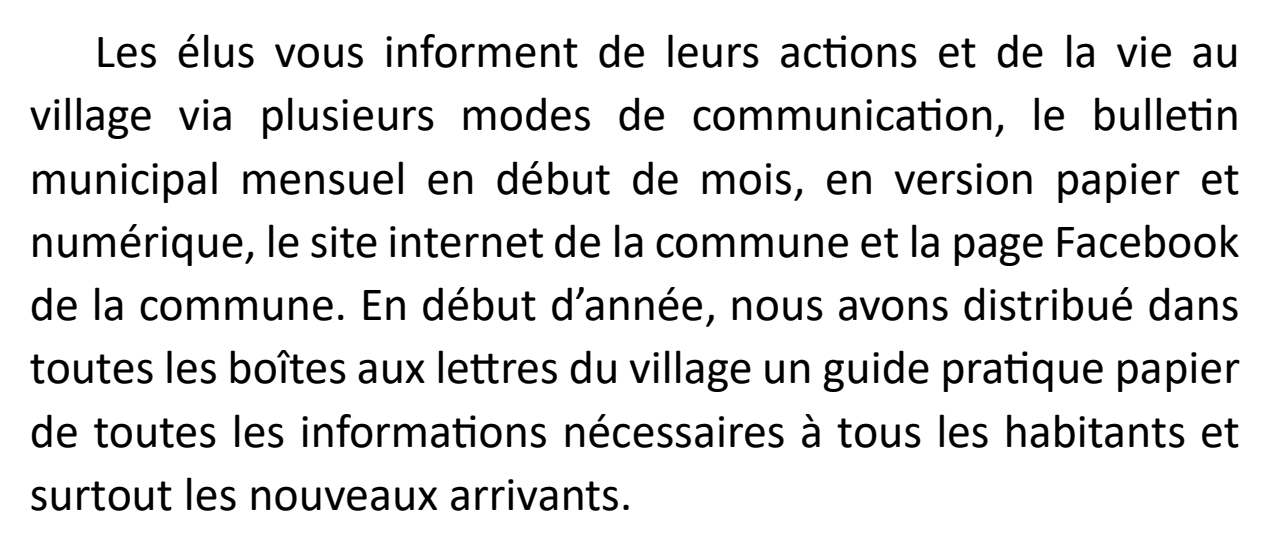

Désormais, grâce au schéma de mutualisation du numérique de notre communauté d'Agglomération, auquel le conseil municipal a décidé d'adhérer il y a quelques années, nous vous mettons à disposition un outil que je trouve formidable pour les très nombreux utilisateurs de téléphones portables : L'application « Ma Ville Facile ». Téléchargez-la et vous aurez toutes les infos, l'actualité et les notifications de notre commune à portée de doigts, mais aussi, si vous le souhaitez, de notre Communauté d'Agglomération !

Ci-après un tutoriel pour vous faciliter l'installation de cette application très utile et gratuite.

Comment télécharger l'application sur smartphone ou tablette sur Google Play et Apple Store :

## INSTALLER ET UTILISER MaVilleFacile

**1/ TÉLÉCHARGEMENT** 

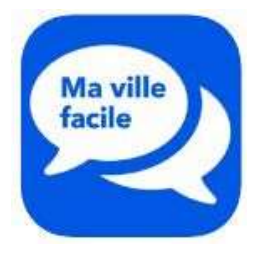

L'application se télécharge gratuitement sur mobiles et tablettes.

Pour la télécharger taper MaVilleFacile sur Google Play ou sur Apple store.

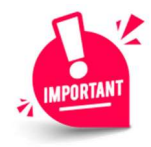

A la fin du téléchargement cliquer sur « **autoriser** » sur le message concernant les notifications.

## 2/ PERSONNALISATION

MaVilleFacile est personnalisable pour vous permettre de disposer des informations qui vous intéressent :

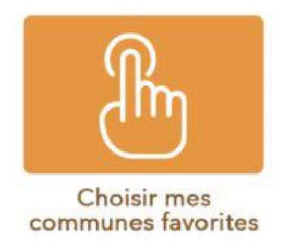

Vous avez la possibilité de choisir **la ou les communes visibles** sur votre application en cliquant sur chacune pour modifier votre choix :

commune en surbrillance activée / commune en filigrane désactivée.

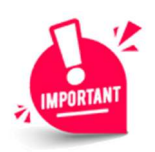

Pensez à valider vos choix avant de quitter

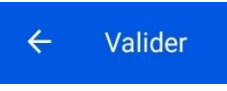

Vous avez aussi la possibilité de **choisir les notifications** que vous souhaitez recevoir :

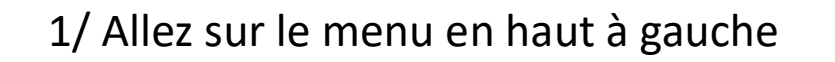

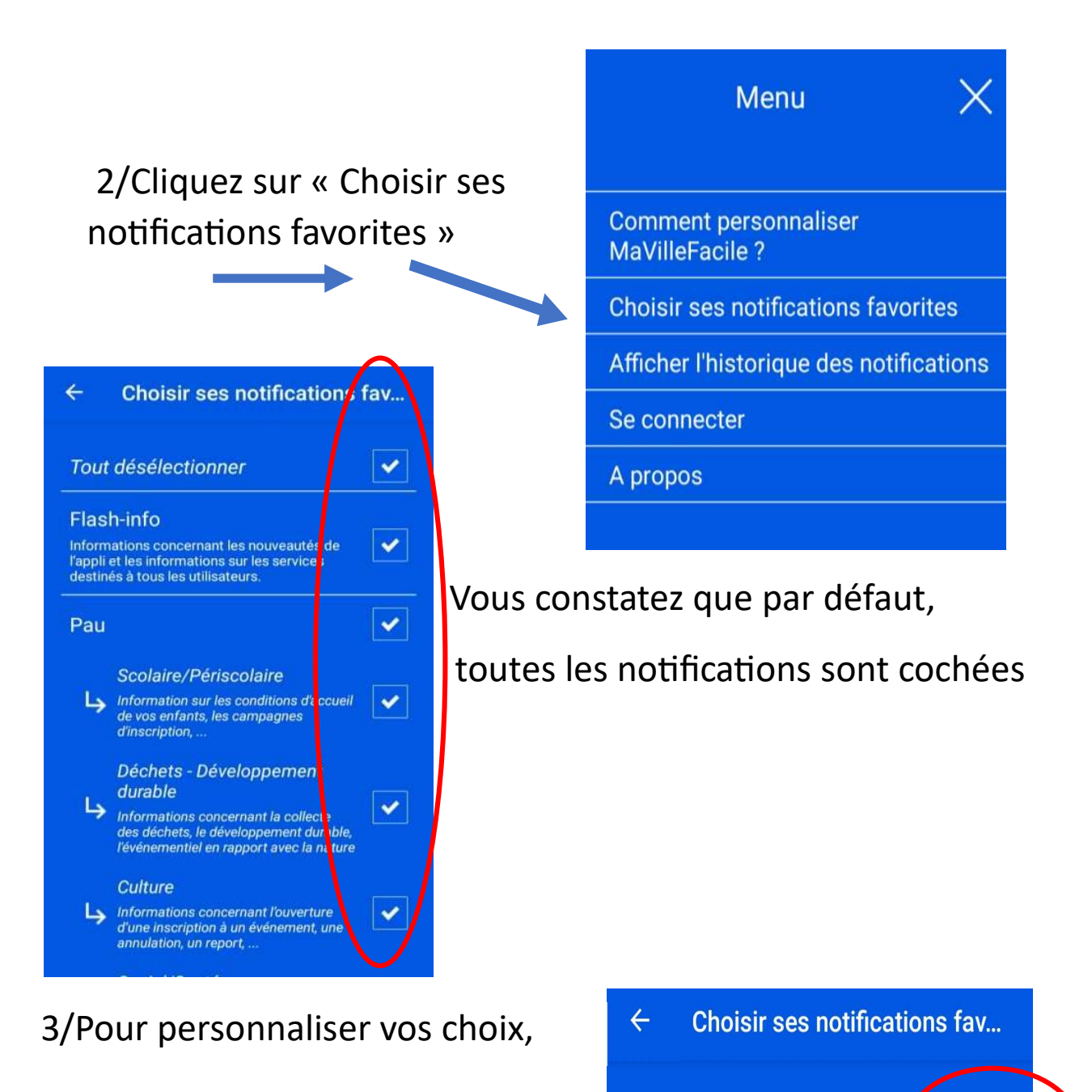

Tout sélectionner

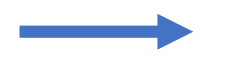

cliquez sur « tout sélectionner »

pour toutes les désactiver.

4/Cliquez sur celles que vous souhaitez maintenir actives : Vous pouvez cliquer sur le nom d'une des communes pour sélectionner toutes les thématiques de notification de cette commune ou choisir de n'en garder que certaines en cochant chaque case.

Quittez en cliquant en haut à gauche sur

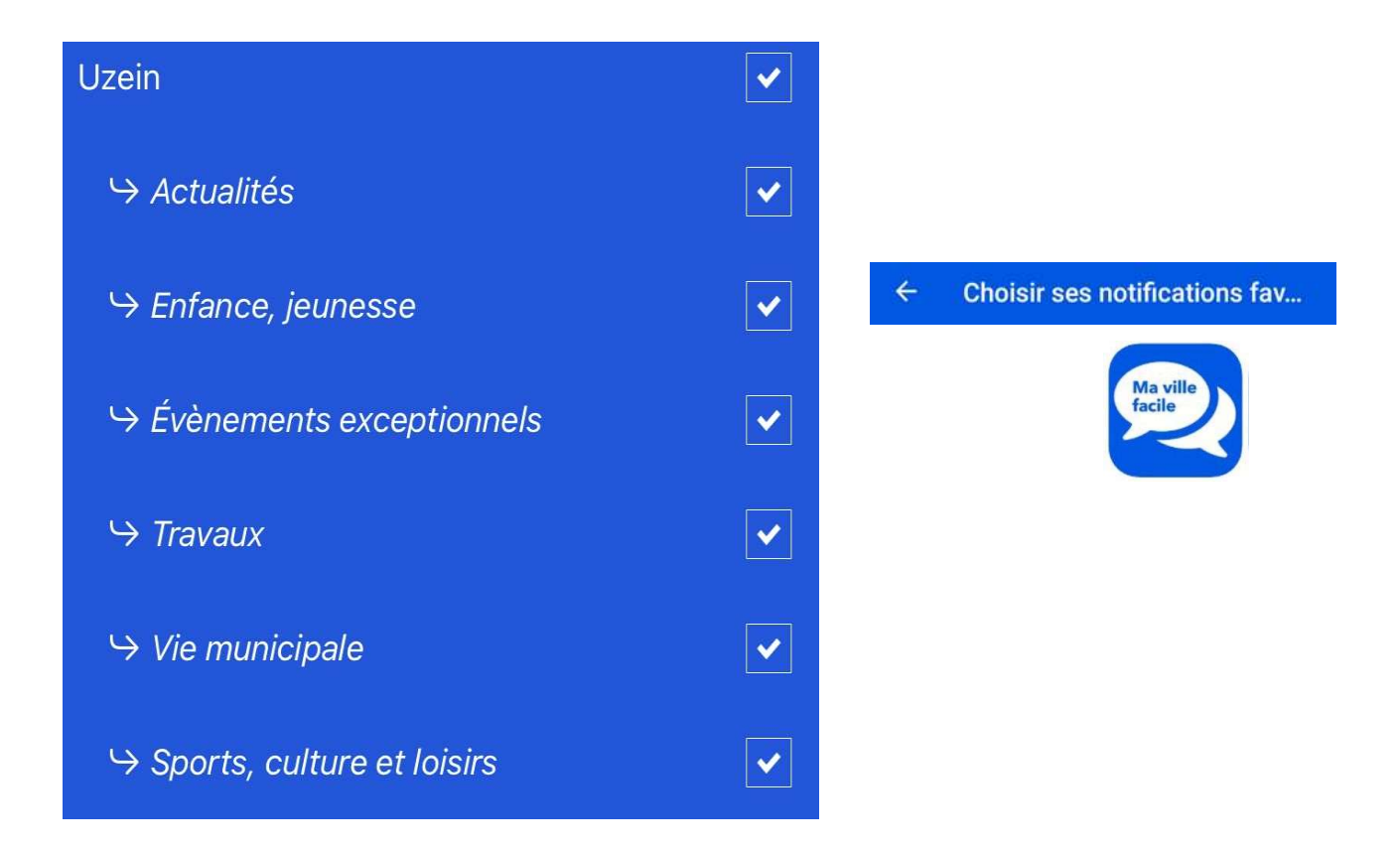

Bonne navigation sur

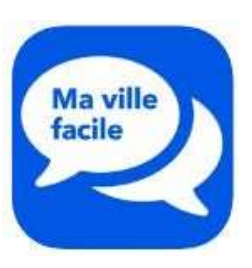